## Add Annotation Data to Marker Map From Spreadsheet

Author: Sam Gardner, Greta Peterson, Golden Helix, Inc.

## Overview

This function takes the marker map applied to the current spreadsheet and adds specified annotation data from overlapping interval(s) to each marker in the marker map. It then saves a copy of the new map with the additional information in the users Marker Map Folder as well as applies the new map to the current spreadsheet.

## **Recommended Directory Location**

Save the script to the following directory:

\*..\Application Data\Golden Helix SVS\UserScripts\Spreadsheet\File\

Note: The Application Data folder is a hidden folder on Windows operating systems and its location varies between XP and Vista. The easiest way to locate this directory on your computer is to click on the AppData shortcut in your C:\Program Files\Golden Helix SVS\ directory. If saved to the proper folder, this script will be accessible from the spreadsheet File menu.

## **Using the Script**

| 🔲 Sin                          | n Geno - Sheet I                                                      | 1 [90]     |            |            |            |          |            |            |            | ٢                               |                |          |
|--------------------------------|-----------------------------------------------------------------------|------------|------------|------------|------------|----------|------------|------------|------------|---------------------------------|----------------|----------|
| <u>F</u> ile                   | <u>File Edit Select Quality Assurance Analysis Plot Scripts H</u> elp |            |            |            |            |          |            |            |            |                                 |                |          |
| Al: 35 x Al: 35 x Active: 35 x |                                                                       |            |            |            |            |          |            |            |            | All: 35 x 1,<br>Active: 35 x 1, | ,000,<br>,000, |          |
| Unsort                         | :                                                                     | <b>G</b> 1 | <b>G</b> 2 | <b>G</b> 3 | <b>G</b> 4 | G 5      | <b>G</b> 6 | <b>G</b> 7 | <b>G</b> 8 | <b>G</b> 9                      | <b>G</b> 10    | <b>^</b> |
| Map                            | Columns                                                               | Marker1    | Marker2    | Marker3    | Marker4    | Marker5  | Marker6    | Marker7    | Marker8    | Marker9                         | Marker10       |          |
| Chromosome                     |                                                                       | 1          | 1          | 1          | 1          | 1        | 1          | 1          | 1          | 1                               | 1              | Ξ        |
| Position                       |                                                                       | 1571099    | 3541555    | 3569128    | 9097006    | 13910251 | 15783222   | 20301924   | 23345940   | 23907984                        | 25688740       |          |
|                                | Stop                                                                  | 1655775    | 3546692    | 3650467    | 9129887    | 13944450 | 15798585   | 20306932   | 23410184   | 23967056                        | 25747363       |          |
| 1                              | Sample1                                                               | C_G        | C_C        | A_A        | T_T        | C_C      | A_G        | G_T        | G_G        | T_T                             | T_T            |          |
| 2                              | Sample2                                                               | G_G        | C_T        | A_C        | A_A        | C_G      | G_G        | G_G        | G_G        | T_T                             | A_T            |          |
| 3                              | Sample3                                                               | C_G        | C_C        | A_A        | A_A        | G_G      | A_A        | G_T        | C_G        | C_T                             | A_T            |          |
| 4                              | Sample4                                                               | ?_?        | C_T        | A_C        | T_T        | G_G      | A_A        | G_G        | G_G        | T_T                             | A_T            |          |
| 5                              | Sample5                                                               | C_C        | C_C        | A_C        | A_T        | C_C      | ?_?        | G_T        | C_G        | C_T                             | A_A            |          |
| 6                              | Sample6                                                               | ?_?        | C_C        | A_C        | T_T        | C_C      | G_G        | G_T        | G_G        | C_T                             | A_T            |          |
| 7                              | Sample7                                                               | C_C        | T_T        | A_C        | A_T        | C_G      | A_A        | G_G        | G_G        | C_T                             | T_T            |          |
| 8                              | Sample8                                                               | G_G        | C_T        | C_C        | A_T        | C_C      | A_G        | T_T        | G_G        | C_C                             | T_T            |          |
| 9                              | Sample9                                                               | G_G        | C_T        | C_C        | A_T        | C_G      | A_A        | T_T        | C_G        | T_T                             | T_T            |          |
| 10                             | Sample10                                                              | <u> </u>   | <u>ر ر</u> | ۵C         | Δ Τ        | C 6      | ΔG         | G T        | C G        | ТТ                              | Δ Δ            | Ŧ        |
|                                | Sim Geno - Sheet 1                                                    |            |            |            |            |          |            |            |            |                                 |                |          |

 From a mapped spreadsheet with a minimum of chromosome and start position information, choose File > Add Annotation Data to Marker Map From Spreadsheet.

| 🛃 Add Annotation                | Data to Marker Map | ? ×              |  |  |  |  |
|---------------------------------|--------------------|------------------|--|--|--|--|
| Marker Map Name:                | * with @           |                  |  |  |  |  |
| Annotation Trac                 | k                  | Select Track     |  |  |  |  |
| Specify regions with Stop Field |                    |                  |  |  |  |  |
| Stop                            |                    | Select Map Field |  |  |  |  |
|                                 | Next > Cancel      | Help             |  |  |  |  |

- 2. Give the map an informative name under **Marker Map Name**, if the default selection is left the script will append the name of the new marker field onto the original map name.
- 3. Click on **Select Track** to choose the appropriate annotation track that contains the annotation information you would like added. For example if you would like to add Gene name to your marker map then any of the available Gene tracks for your species and build will work.
- 4. If your marker map has a stop position defined and you would like to add all annotation data defined in the region between the start and stop positions of your defined markers then select **Specify Regions with Stop Field** and select the corresponding Stop position field from the existing map.

If you do not have a stop position field in your map or you only want to add the annotation information that matches the start position of the marker, then uncheck this option.

| Add Annotation   | Data to Marker Map                                             | ? <mark>x</mark> |
|------------------|----------------------------------------------------------------|------------------|
| Marker Map Name: | Sim Marker Map with Gene Name                                  |                  |
| H C:/Users/barto | le/AppData/Local/Golden Helix SVS/Annotations/RefSeqGenes-UCSC | Select Track     |
| Specify region   | s with Stop Field                                              |                  |
| Stop             | Sele                                                           | ect Map Field    |
|                  |                                                                |                  |
|                  | Next > Cancel                                                  | Help             |
|                  |                                                                |                  |

5. Click Next

| Add Annotation Data to Marker Map |             |  |  |  |  |  |  |  |
|-----------------------------------|-------------|--|--|--|--|--|--|--|
| Annotation Track Field:           | Gene Name 🔻 |  |  |  |  |  |  |  |
| Marker Map Field Name:            | *           |  |  |  |  |  |  |  |
| Overlap Conflict Resolution:      | All         |  |  |  |  |  |  |  |
| Next > Cancel Help                |             |  |  |  |  |  |  |  |

- 6. Select the annotation field from the track you would like added to the existing marker map from the drop down under **Annotation Track Field**.
- 7. If you would like to label the annotation field as something different than what is listed in the track you can add the name under **Marker Map Field Name**.

SVS requires that marker map fields be unique so for example if you will be adding Gene name from two different sources you will want to create unique field names from each source.

8. Select how you would like to resolve any conflicts from the drop down menu after **Overlap Conflict Resolution**.

| Add Annotation Data to Marker Map |                  |  |  |  |  |  |  |  |
|-----------------------------------|------------------|--|--|--|--|--|--|--|
| Annotation Track Field:           | Gene Name 🔻      |  |  |  |  |  |  |  |
| Marker Map Field Name:            | RefSeq Gene Name |  |  |  |  |  |  |  |
| Overlap Conflict Resolution:      | All              |  |  |  |  |  |  |  |
| Next >                            | Cancel Help      |  |  |  |  |  |  |  |

- 9. Click Next.
- 10. You should get a similar message to the following if everything worked correctly.

| SVS Information |                                                                                                    |  |  |  |  |  |  |  |
|-----------------|----------------------------------------------------------------------------------------------------|--|--|--|--|--|--|--|
| 1               | The new marker map "Sim Marker Map with Gene Name" has been created,<br>placed in the Marker Maps folder and applied to the current spreadsheet. |  |  |  |  |  |  |  |
|                 | ОК                                                                                                    |  |  |  |  |  |  |  |

| 📑 Sim                 | Sim Geno - Mapped Sheet 1 [96]                                       |            |            |            |          |            |            |                    |            |             |     |
|-----------------------|----------------------------------------------------------------------|------------|------------|------------|----------|------------|------------|--------------------|------------|-------------|-----|
| <u>F</u> ile          | <u>Eile Edit Select Quality Assurance Analysis Plot Scripts Help</u> |            |            |            |          |            |            |                    |            |             |     |
| Al: 35 x Active: 35 x |                                                                      |            |            |            |          |            |            | ( 1,000<br>( 1,000 |            |             |     |
| Unsort                |                                                                      | <b>G</b> 2 | <b>G</b> 3 | <b>G</b> 4 | G 5      | <b>G</b> 6 | <b>G</b> 7 | G 8                | <b>G</b> 9 | <b>G</b> 10 | G ^ |
| Map                   | Columns                                                              | Marker2    | Marker3    | Marker4    | Marker5  | Marker6    | Marker7    | Marker8            | Marker9    | Marker10    |     |
| Ch                    | romosome                                                             | 1          | 1          | 1          | 1        | 1          | 1          | 1                  | 1          | 1           |     |
|                       | Position                                                             | 3541555    | 3569128    | 9097006    | 13910251 | 15783222   | 20301924   | 23345940           | 23907984   | 25688740    |     |
|                       | Stop                                                                 | 3546692    | 3650467    | 9129887    | 13944450 | 15798585   | 20306932   | 23410184           | 23967056   | 25747363    |     |
| RefSe                 | q Gene Name                                                          | TPRG1L     | TP73       | SLC2A5     | PDPN     | CELA2A     | PLA2G2A    | DM1A, MIR311       | MDS2       | MEM50A, RHC | TN  |
| 1                     | Sample1                                                              | C_C        | A_A        | T_T        | C_C      | A_G        | G_T        | G_G                | T_T        | T_T         |     |
| 2                     | Sample2                                                              | C_T        | A_C        | A_A        | C_G      | G_G        | G_G        | G_G                | T_T        | A_T         |     |
| 3                     | Sample3                                                              | C_C        | A_A        | A_A        | G_G      | A_A        | G_T        | C_G                | C_T        | A_T         |     |
| 4                     | Sample4                                                              | C_T        | A_C        | T_T        | G_G      | A_A        | G_G        | G_G                | T_T        | A_T         |     |
| 5                     | Sample5                                                              | C_C        | A_C        | A_T        | C_C      | ?_?        | G_T        | C_G                | C_T        | A_A         |     |
| 6                     | Sample6                                                              | C_C        | A_C        | T_T        | C_C      | G_G        | G_T        | G_G                | C_T        | A_T         |     |
| 7                     | Sample7                                                              | T_T        | A_C        | A_T        | C_G      | A_A        | G_G        | G_G                | C_T        | T_T         |     |
| 8                     | Sample8                                                              | C_T        | C_C        | A_T        | C_C      | A_G        | T_T        | G_G                | C_C        | T_T         |     |
| 9                     | Sample9                                                              | C_T        | C_C        | A_T        | C_G      | A_A        | T_T        | C_G                | T_T        | T_T         | -   |
| •                     |                                                                      |            |            |            |          |            |            |                    |            |             |     |
|                       | Sim Geno - Mapped Sheet 1                                            |            |            |            |          |            |            |                    |            |             |     |

11. A new spreadsheet should be created with the new map applied.